### PRESTASHOP Module 301, 302 AND 303 URL REDIRECTS

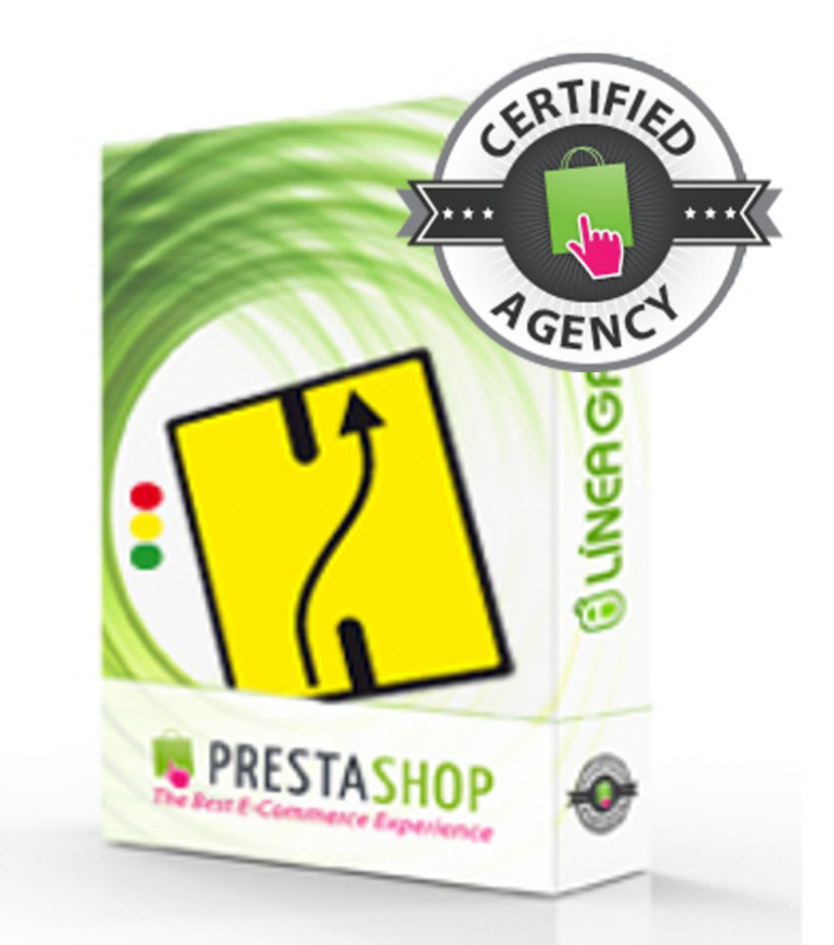

### INSTALLATION AND CONFIGURATION GUIDE

SPECIALISTS IN E-COMMERCE creation of online stores web marketing hosting and domain names web design and development web servers cloud computing 360° services

### CONTENTS

| I) Installation (Part 1)3  |
|----------------------------|
| II) Installation (Part 2)5 |
| III) Bulk redirects8       |
| IV) Individual redirects12 |
| V) Information             |
| VI) Common errors14        |
| VII) Your opinion15        |
| VIII) Contact us16         |
| IX) Our other modules17    |

# **INSTALLATION (PART 1)**

#### 1.Go to the List of modules

| Lineagrafica - Pre                                                                                                    | stash                        | op 1.5       | x module                      | s \                     | 1 <b>1</b> . 🛡 '                    | ¥                            |                                              | every                       | <b>▼ Q</b>      |             |
|----------------------------------------------------------------------------------------------------|------------------------------|--------------|-------------------------------|-------------------------|-------------------------------------|------------------------------|----------------------------------------------|-----------------------------|-----------------|-------------|
| 🖻 Catalog 🛒 Orders 🏼 急 Custo                                                                                                    | mers 下                       | Price Rules  | 🗪 Shipping  🥑                 | Localizati              | on 🌸 Modul                          | es 🍃 Prefere                 | nces 🥜 Advanced                              | Parameters                  | 🔎 Administrati  | ion 💼 Stats |
| Module : List of                                                                                                    | modu                         | les          |                               |                         |                                     |                              |                                              |                             |                 |             |
| Do you have a Presta                                                                                                    | aShop Ad                     | ldons acco   | ount?                         |                         |                                     |                              |                                              |                             |                 |             |
|                                                                                                    | Search                       | Sort by:     | All Modules                   | •                       | Installed & N                       | ot Installed 💌               | Enabled & Disable                            | <ul> <li>All cou</li> </ul> | untries         | •           |
| An upgrade is available for<br>» Customer follow-up<br>» Customer referral pro<br>» Home text editor<br>» Newsletter<br>» Presta Shop Cleaner<br>» Send to a Friend mor<br>» Watermark | r some of y<br>ogram<br>dule | our modules! |                               |                         |                                     |                              |                                              |                             |                 |             |
| Categories                                                                                                    |                              |              |                               |                         |                                     |                              |                                              |                             |                 |             |
| Favorites                                                                                                    | 15                           |              | Module nam                    | e                       |                                     |                              |                                              |                             |                 |             |
| Administration                                                                                                    | 131                          |              | 1-Click Up                    | jrade - A               | utoUpgrad                           | le (Addons)                  | NOT INSTALLED                                |                             |                 |             |
| Advertising and Marketing Analytics and Stats Billing and Invoicing                                                                                                    | 7<br>26<br>2                 |              | Developed by<br>Description : | : Prestas<br>Provides d | shop   <b>Versi</b><br>an automated | on:1.2.7  (<br>1 method to u | Category : Administra<br>ograde your shop to | tion<br>the latest Pr       | restaShop versi | ion         |

#### 2.Click on Add a new module

|                | Quick Acc 🔻 | My Preferences | 🖒 Logout 🛛 Vie   | w My Shop |
|----------------|-------------|----------------|------------------|-----------|
|                |             |                |                  |           |
|                |             |                | Add a new module | Help      |
| Addons Login : | Password Ac | ldons :        |                  | Log in    |

SPECIALISTS IN E-COMMERCE creation of online stores web marketing hosting and domain names web design and development web servers cloud computing 360° services

#### 3.Click on Browse

#### 4.Select the Igseoredirect.zip file

#### 5.Click on Upload this module

| Linea     | grafica    | - Presta   | shop 1.5         | ix modu             | ıles ∵⊭      | r 🗉 🛦     |          |
|-----------|------------|------------|------------------|---------------------|--------------|-----------|----------|
| 🔁 Catalog | S Orders   | Sustomers  | Trice Rules      | 📑 Shipping          | Localization | 춹 Modules | 🔀 Prefer |
| Mod       | ule : L    | ist of mo  | dules            |                     |              |           |          |
| De mo     | dd a new n | nodule     | ile or a tarball |                     |              |           |          |
| M         | odule file | Upload a n | e Igseoredire    | ect.zip<br>omputer. |              |           |          |
|           |            | Upload t   | his module       |                     |              |           |          |

#### 6.Find the 301, 302, 303 URL Redirects module

#### 7.Click on Install

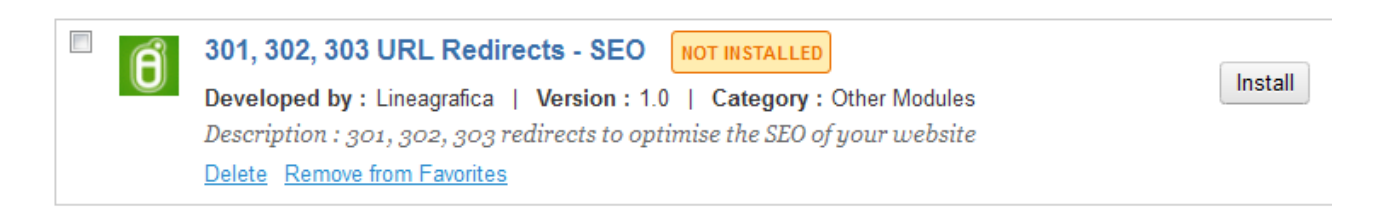

#### 8.Click on Configure

301, 302, 303 URL Redirects - SEO INSTALLED

**Developed by :** Lineagrafica | **Version :** 1.0 | **Category :** Other Modules Description : 301, 302, 303 redirects to optimise the SEO of your website <u>Configure Disable Reset Delete Remove from Favorites</u>

# **INSTALLATION (PART 2)**

#### Follow the instructions inside of the module

| Important                                                                                                    |
|----------------------------------------------------------------------------------------------------|
| Important                                                                                                    |
| Show/Hide information                                                                                                    |
| Don't forget to go to the "classes" and "controllers" folders, open the "FrontController.php" file and find this piece of code (about line 117):                                                                                                    |
| parent::init();                                                                                                    |
| Add this code just after:                                                                                                    |
| <pre>// SEO 301 redirect START \$uri_var = \$_SERVER['REQUEST_URI']; \$redirecciones = Db::getInstance()-&gt;ExecuteS('SELECT * FROM 'DB_PREFIX'Igseoredirect ORDER BY id DESC'); foreach (\$redirecciones as \$redireccion) {     if (\$uri_var == \$redireccion['url_old'])     {         if (\$uri_var == \$redireccion['url_old'])</pre> |
| // SEO 301 redirect END                                                                                                    |

### 1. Go to the *classes* and *controller* folders and edit the *FrontController.php* file

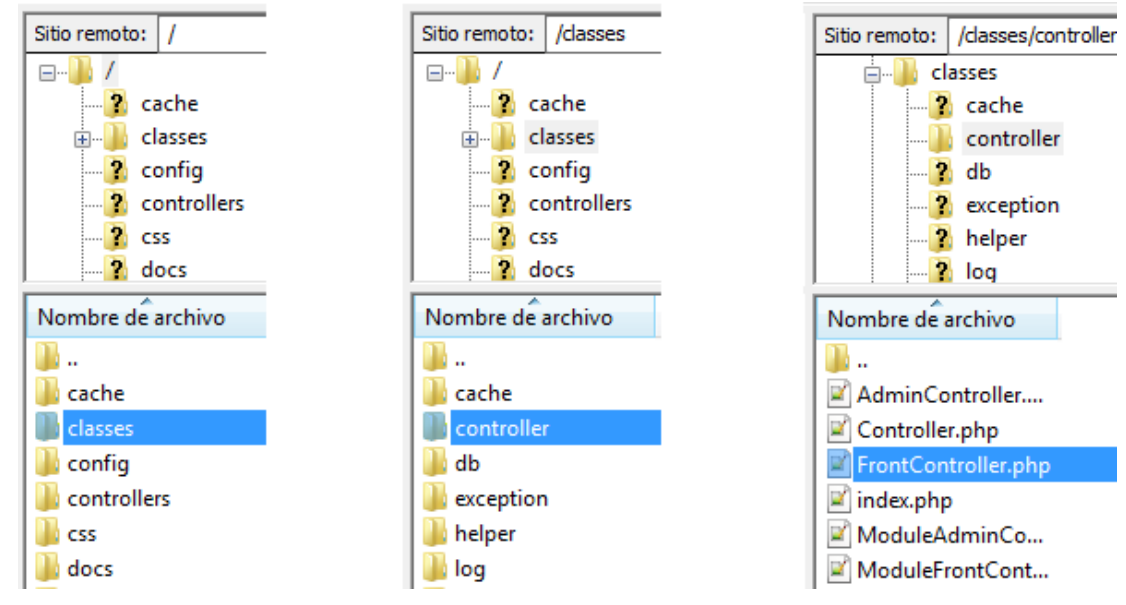

SPECIALISTS IN E-COMMERCE creation of online stores web marketing hosting and domain names web design and development web servers cloud computing 360° services

#### 2.Find the line *parent::init();* (about line 109) You can use the search tool with CTRL + F

| T.J.                                   |           |                                 |
|----------------------------------------|-----------|---------------------------------|
| Find                                   |           |                                 |
| Find Replace Find in Files Mark        |           |                                 |
| Eind what : parent::init();            |           | ▼ Find Next                     |
|                                        |           | Count                           |
|                                        |           | Count                           |
|                                        |           | Find All in All Opener          |
|                                        |           |                                 |
| Match whole word only                  |           | Find All in Current<br>Document |
| Match case                             |           |                                 |
|                                        |           | Close                           |
| Search Mode                            | Direction |                                 |
| Normal                                 | @ Up      |                                 |
| Extended (In Ir It 10 Ix )             |           |                                 |
| Regular expression     matches newline | O Down    | ()                              |
|                                        |           |                                 |

#### 3.Add this code just after

```
// SEO 301 redirect START
         $uri_var = $_SERVER['REQUEST_URI'];
         $redirecciones = Db::getInstance()->ExecuteS('SELECT * FROM
'. DB PREFIX .'Igseoredirect ORDER BY id DESC');
         foreach ($redirecciones as $redireccion)
         ł
              if ($uri var == $redireccion['url old'])
              {
                   if ($redireccion['redirect_ type'] == 301)
                        header("HTTP/1.1 301 Moved Permanently");
                   if (\text{sredireccion}' = 302)
                        header("HTTP/1.1 302 Moved Temporarily");
                   if (\redirection['redirect type'] == 303)
                        header("HTTP/1.1 303 See Other");
                   header("Location: ".$redireccion['url_new']);
                   exit;
              }
         }
                                    // SEO 301 redirect END
```

#### UNCA GRAFICA SPECIALISTS IN E-COMMERCE

| 98<br>99   | * Use the Context to access objects instead.<br>* Example: Sthis->context->cart |
|------------|---------------------------------------------------------------------------------|
| 100        | */                                                                              |
| 101<br>102 | global ŞuseSSL, Şcookie, Şsmarty, Şcart, Şiso, Şdefault                         |
| 103        | <pre>//include(_PS_MODULE_DIR'lgcookieslaw/lgcookies.php')</pre>                |
| 105        | if (self::Sinitialized)                                                         |
| 106        | return;                                                                         |
| 107        | <pre>self::Sinitialized = true;</pre>                                           |
| 108        |                                                                                 |
| 109        | <pre>parent::init():</pre>                                                      |
| 110        | paronerrinte()/                                                                 |
| 111        | // SEO 301 redirect START                                                       |
| 112        | <pre>\$ SERVER['REQUEST URI'];</pre>                                            |
| 113        | <pre>\$redirectiones = Db::getInstance()-&gt;ExecuteS('SELECT *</pre>           |
| 114        | foreach (Sredirecciones as Sredireccion)                                        |
| 115        |                                                                                 |
| 116        | if (Suri var == Sredireccion['url old'])                                        |
| 117        |                                                                                 |
| 118        | if (Sredirection['redirect_type'] == 301)                                       |
| 119        | header("HTTP/1.1 301 Moved Permanently"):                                       |
| 120        |                                                                                 |
| 121        | if (Sredirection['redirect_type'] == 302)                                       |
| 122        | header("HTTP/1.1.302 Moved Temporarily"):                                       |
| 123        | neader ( mill, it'l out newportaility //                                        |
| 124        | if (Sredirection['redirect_type'] == 303)                                       |
| 125        | header("HTTP/1 1 303 See Other"):                                               |
| 126        |                                                                                 |
| 127        | <pre>beader("Location: " Sredireccion['url new']);</pre>                        |
| 128        | exit:                                                                           |
| 129        |                                                                                 |
| 130        |                                                                                 |
| 131        | // SEO 301 redirect END                                                         |
| 132        | // SEC SOT FORFICES END                                                         |
| 133        | // If current URL use SSL, set it true (used a lot for                          |
| 134        | if (Tools::usingSecureMode())                                                   |
| 135        | SuseSSI = Sthis->ssl = true:                                                    |
| 136        |                                                                                 |
| 137        | // For compatibility with globals, DEPRECATED as of ver                         |
| 138        | Scentiles = Sthis-Scentiles:                                                    |
| 130        | ACR2TITE2 - ACUT2-ACR2TITE2                                                     |

## **BULK REDIRECTS**

#### 1.Dowload the example of CSV file

| Bulk redire | cts     |                                 |
|-------------|---------|---------------------------------|
| SV File     | Browse_ | Download an example of CSV file |
|             |         | Upload the CSV file             |

#### 2. Open it with Microsoft Excel

|   | А          | В                               | С   | D |
|---|------------|---------------------------------|-----|---|
| 1 | /uri_old   | http://www.domain.com/url_new   | 301 |   |
| 2 | /uri_old_1 | http://www.domain.com/url_new_1 | 302 |   |
| 3 | /uri_old_2 | http://www.domain.com/url_new_2 | 303 |   |
| 4 |            |                                 |     |   |

#### 3.Put your own URLs instead of the example URLs

#### 1st column : Source URLs

Important: write the URL without 'http', 'www' and domain name

Example: /en/apple/macbook.html

#### 2nd column : Destination URLs

Important: write the URL with 'http', 'www' and domain name

Example: http://www.domain.com/en/apple/macbook-air.html

3rd column : Type of redirects  $\rightarrow$  301, 302 or 303

#### Example :

|    |                 | • (* fx                           |          |
|----|-----------------|-----------------------------------|----------|
| 1  | A               | В                                 | С        |
| 1  | /productA1.html | http://www.domain.com/productA2.h | ntml 301 |
| 2  | /productB1.html | http://www.domain.com/productB2.h | ntml 301 |
| 3  | /productC1.html | http://www.domain.com/productC2.h | ntml 301 |
| 4  | /productD1.html | http://www.domain.com/productD2.h | ntml 302 |
| 5  | /productE1.html | http://www.domain.com/productE2.h | itml 301 |
| 6  | /productF1.html | http://www.domain.com/productF2.h | itml 303 |
| 7  | /productG1.html | http://www.domain.com/productG2.h | ntml 302 |
| 8  | /productH1.html | http://www.domain.com/productH2.h | ntml 301 |
| 9  | /productI1.html | http://www.domain.com/productI2.h | tml 302  |
| 10 | /productJ1.html | http://www.domain.com/productJ2.h | tml 303  |
| 11 | /productK1.html | http://www.domain.com/productK2.h | ntml 302 |
| 12 | /productL1.html | http://www.domain.com/productL2.h | itml 301 |
| 13 | /productM1.html | http://www.domain.com/productM2.  | html 301 |
| 14 | /productN1.html | http://www.domain.com/productN2.l | html 302 |
| 15 | /product01.html | http://www.domain.com/productO2.l | html 301 |
| 16 | /productP1.html | http://www.domain.com/productP2.h | ntml 301 |
| 17 | /productQ1.html | http://www.domain.com/productQ2.  | html 302 |
| 18 | /productR1.html | http://www.domain.com/productR2.h | ntml 303 |
| 19 | /productS1.html | http://www.domain.com/productS2.h | tml 301  |
| 20 | /productT1.html | http://www.domain.com/productT2.h | tml 301  |
| 21 | /productU1.html | http://www.domain.com/productU2.h | ntml 301 |
| 22 | /productV1.html | http://www.domain.com/productV2.h | ntml 301 |
| 23 | /productW1.html | http://www.domain.com/productW2.  | html 302 |
| 24 | /productX1.html | http://www.domain.com/productX2.h | ntml 303 |
| 25 | /productY1.html | http://www.domain.com/productY2.h | itml 301 |
| 26 | /productZ1.html | http://www.domain.com/productZ2.h | tml 301  |

#### 4.Save the file in .CSV format

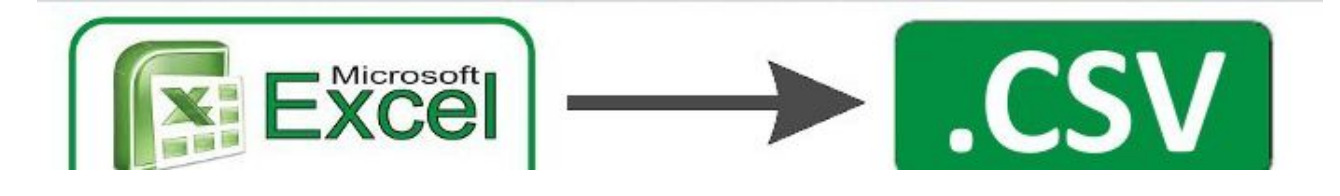

SPECIALISTS IN E-COMMERCE creation of online stores web marketing hosting and domain names web design and development web servers cloud computing 360° services

#### 5.Go back to the module

#### 6. Click on Browse

| ulk redirects   |                                 |
|-----------------|---------------------------------|
| SV File Browse_ | Download an example of CSV file |
|                 | Upload the CSV file             |

#### 7.Select the .CSV file that you have just saved

|                                                                                                    |               | Uploa | ad the CSV file      |           |
|----------------------------------------------------------------------------------------------------|---------------|-------|----------------------|-----------|
| Carga de archivos                                                                                                    |               |       |                      | X         |
| 🔾 🗸 📕 🕨 Redirecció                                                                                                    | ones          | • 4j  | Buscar Redirecciones | Q         |
| Organizar 🔻 Nueva ca                                                                                                    | rpeta         |       | 8== ▼ [              | 1 0       |
| 🛠 Favoritos                                                                                                    | Nombre        |       | Fecha de modifica    | Tipo      |
| <ul> <li>Descargas</li> <li>Escritorio</li> <li>Sitios recientes</li> <li>Bibliotecas</li> <li>Documentos</li> <li>Imágenes</li> <li>Música</li> <li>Vídeos</li> </ul> | 🔊 example.csv |       | 30/04/2014 13:39     | Archivo d |
| t Equipo                                                                                                    | •             | III   |                      | ۲         |

#### 8.Click on Upload the CSV file

SPECIALISTS IN E-COMMERCE creation of online stores web marketing hosting and domain names web design and development web servers cloud computing 360° services

### 9.The redirects have been automatically added at the list of existing redirects

List of URL redirects

| ID | OLD URL         | NEW URL                              | TYPE | DATE                |        |
|----|-----------------|--------------------------------------|------|---------------------|--------|
| 26 | /productZ1.html | http://www.domain.com/productZ2.html | 301  | 2014-04-30 13:39:19 | Delete |
| 25 | /productY1.html | http://www.domain.com/productY2.html | 301  | 2014-04-30 13:39:19 | Delete |
| 24 | /productX1.html | http://www.domain.com/productX2.html | 303  | 2014-04-30 13:39:19 | Delete |
| 23 | /productW1.html | http://www.domain.com/productW2.html | 302  | 2014-04-30 13:39:19 | Delete |
| 22 | /productV1.html | http://www.domain.com/productV2.html | 301  | 2014-04-30 13:39:19 | Delete |
| 21 | /productU1.html | http://www.domain.com/productU2.html | 301  | 2014-04-30 13:39:19 | Delete |
| 20 | /productT1.html | http://www.domain.com/productT2.html | 301  | 2014-04-30 13:39:19 | Delete |
| 19 | /productS1.html | http://www.domain.com/productS2.html | 301  | 2014-04-30 13:39:19 | Delete |
| 18 | /productR1.html | http://www.domain.com/productR2.html | 303  | 2014-04-30 13:39:19 | Delete |
| 17 | /productQ1.html | http://www.domain.com/productQ2.html | 302  | 2014-04-30 13:39:19 | Delete |
| 16 | /productP1.html | http://www.domain.com/productP2.html | 301  | 2014-04-30 13:39:19 | Delete |
| 15 | /productO1.html | http://www.domain.com/productO2.html | 301  | 2014-04-30 13:39:19 | Delete |
| 14 | /productN1.html | http://www.domain.com/productN2.html | 302  | 2014-04-30 13:39:19 | Delete |
| 13 | /productM1.html | http://www.domain.com/productM2.html | 301  | 2014-04-30 13:39:19 | Delete |

SPECIALISTS IN E-COMMERCE creation of online stores web marketing hosting and domain names web design and development web servers cloud computing 360° services

## **INDIVIDUAL REDIRECTS**

#### 1. Type the old URL you want to redirect

Old URL:

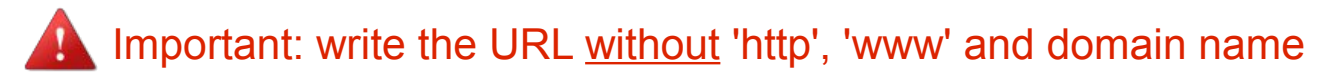

Example: /en/apple/macbook.html

### 2.Type the new URL (destination URL) to which you want to redirect the old URL

New URL:

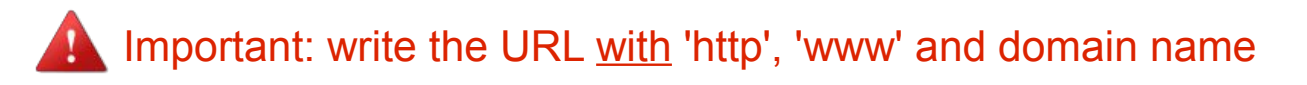

Example: http://www.domain.com/en/apple/macbook.html

#### 3. Choose the type of redirect you want to create

Type: 301 - Permanent 301 - Permanent 302 - Temporal 303 - Independent

#### 4.Click on Create redirect

Create redirect

### INFORMATION

The following message confirms that the redirect has been created

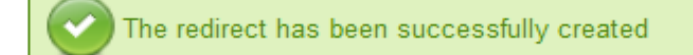

The following messages tell you that the URL format is not correct or that you forgot to fill out a field

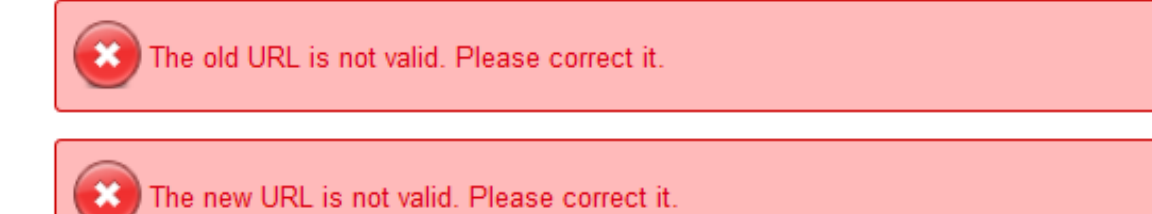

You can also delete any redirect that you created by clicking on the *Delete* button

| List | t of URL redirect | 15                                     |      |                     |        |
|------|-------------------|----------------------------------------|------|---------------------|--------|
| ID   | OLD URL           | NEW URL                                | TYPE | DATE                |        |
| 6    | /information.html | http://www.domain.com/information.html | 303  | 2014-01-24 12:45:53 | Delete |
| 5    | /delivery.html    | http://www.domain.com/delivery.html    | 302  | 2014-01-24 12:45:24 | Delete |
| 4    | /product.html     | http://www.domain.com/product.html     | 301  | 2014-01-24 12:44:18 | Delete |

You can delete all the redirects inside of the module by clicking on the *Delete all the redirects* button

Delete all the redirects

SPECIALISTS IN E-COMMERCE creation of online stores web marketing hosting and domain names web design and development web servers cloud computing 360° services

## **COMMON ERRORS**

### 1.Don't forget to copy/paste the snippet of code inside of the FrontController.php file

#### → see INSTALLATION (PART 2)

| Important                                                                                                    |  |  |  |  |  |  |
|----------------------------------------------------------------------------------------------------|--|--|--|--|--|--|
| important                                                                                                    |  |  |  |  |  |  |
| Show/Hide information                                                                                                    |  |  |  |  |  |  |
| Don't forget to go to the "classes" and "controllers" folders, open the "FrontController.php" file and find this piece of code (about line 117):                                                                                                    |  |  |  |  |  |  |
| parent::init();                                                                                                    |  |  |  |  |  |  |
| Add this code just after:                                                                                                    |  |  |  |  |  |  |
|                                                                                                    |  |  |  |  |  |  |
| <pre>// SEO 301 redirect START \$uri_var = \$_SERVER['REQUEST_URI']; \$redirecciones = Db::getInstance()-&gt;ExecuteS('SELECT * FROM 'DB_PREFIX'Igseoredirect ORDER BY id DESC'); foreach (\$redirecciones as \$redireccion) {     if (\$uri_var == \$redireccion['url_old'])     {         if (\$redireccion['redirect_type'] == 301)             header("HTTP/1.1 301 Moved Permanently");     } } </pre> |  |  |  |  |  |  |
| if (\$redirection['redirect_type'] == 302)<br>header("HTTP/1.1 302 Moved Temporarily");                                                                                                    |  |  |  |  |  |  |
| if (\$redireccion['redirect_type'] == 303)<br>header("HTTP/1.1 303 See Other");                                                                                                    |  |  |  |  |  |  |
| header("Location: ".\$redireccion['url_new']);<br>exit;                                                                                                    |  |  |  |  |  |  |
| }                                                                                                    |  |  |  |  |  |  |
| // SEO 301 redirect END                                                                                                    |  |  |  |  |  |  |

#### 2.Make sure to respect the URL format

#### → see INDIVIDUAL REDIRECTS

Important: write the old URL <u>without</u> 'http', 'www' and domain name Example: /en/apple/macbook.html

Important: write the new URL with 'http', 'www' anf domain name Example: http://www.domain.com/en/apple/macbook.html

## YOUR OPINION

Please take the time to rate our module after buying it. This is quick, constructive for other PrestaShop users and it helps us develop our activity.

http://addons.prestashop.com/en/ratings.php

If you have a problem with our module, please get in touch with us before leaving a feedback, our technical support will do all its best to solve your problem.

| Quality of the module        | 0****         |
|------------------------------|---------------|
| Quality of the documentation | 0****         |
| Ease of installation         | 0****         |
| Comment and                  | improvement : |
|                              |               |

Apply

SPECIALISTS IN E-COMMERCE creation of online stores web marketing hosting and domain names web design and development web servers cloud computing 360° services

### **CONTACT US**

A problem? A question? We are here to help you, Please use PrestaShop form to get in touch with us. <u>https://addons.prestashop.com/es/Write-to-developper?</u> id\_product=11399

If you have issues with the module, please provide us with:

- an access to your back-office (url, email password) with sufficient permissions to configure the module

- an access to your FTP (server, email, password and port)

| Send a new message                                 |  |  |  |  |  |
|----------------------------------------------------|--|--|--|--|--|
| PrestaShop SA may read the content of your message |  |  |  |  |  |
| <b>6</b> 301, 302, 303 URL Redirects – SEO         |  |  |  |  |  |
| Email                                              |  |  |  |  |  |
|                                                    |  |  |  |  |  |
|                                                    |  |  |  |  |  |
| Торіс                                              |  |  |  |  |  |
|                                                    |  |  |  |  |  |
| You want to create a new topic? Clic here.         |  |  |  |  |  |
| Your PrestaShop version:                           |  |  |  |  |  |
| ▼                                                  |  |  |  |  |  |
|                                                    |  |  |  |  |  |
| File                                               |  |  |  |  |  |
| Browse_ No se ha seleccionado ningún archivo.      |  |  |  |  |  |
|                                                    |  |  |  |  |  |
| Your message                                       |  |  |  |  |  |
|                                                    |  |  |  |  |  |
|                                                    |  |  |  |  |  |
|                                                    |  |  |  |  |  |
|                                                    |  |  |  |  |  |
|                                                    |  |  |  |  |  |
|                                                    |  |  |  |  |  |
| Send                                               |  |  |  |  |  |

SPECIALISTS IN E-COMMERCE creation of online stores web marketing hosting and domain names web design and development web servers cloud computing 360° services

### **OUR OTHER MODULES**

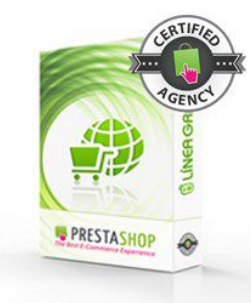

**COOKIES** 

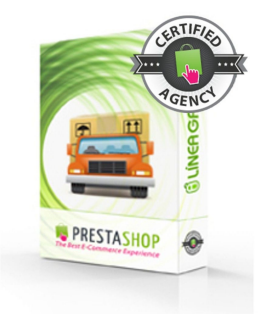

FREE SHIPPING

PRESTASHOP

**CREDIT NOTES** 

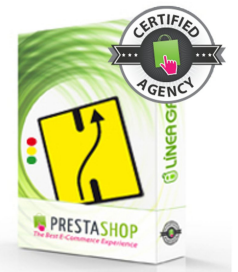

REDIRECTS

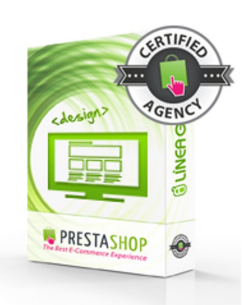

EASY DESIGN

PRESTASHOP

**MOVE PRODUCTS** 

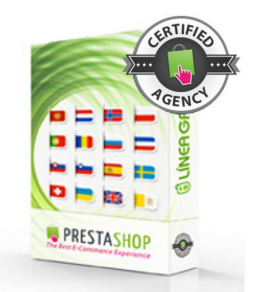

**SITEMAPS** 

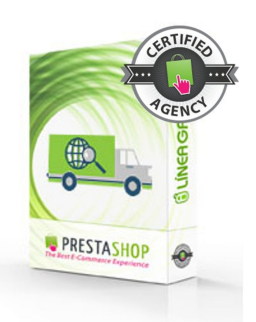

DROPSHIPPING

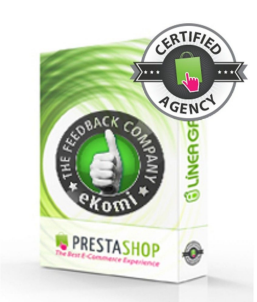

**TOTAL EKOMI** 

PRESTASHOP

PRESTASHOP

SORT PRODUCTS

VERIFIED REVIEWS

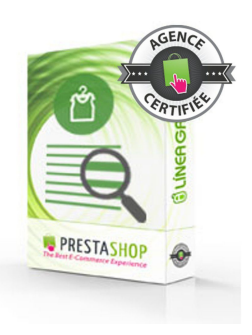

**QUESTIONS FAQ** 

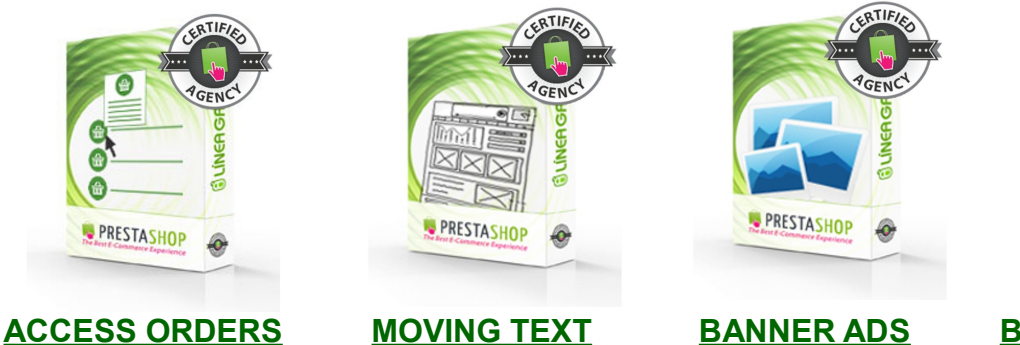

**BLOCK OF LINKS** 

PRESTASHOP

6

#### Visit our store